# 在FTD上設定和驗證NAT

目錄 簡介 必要條件 需求 <u>採用元件</u> <u>背景資訊</u> 設定 網路圖表 任務1.在FTD上設定靜態NAT 任務2.在FTD上設定連線埠位址翻譯(PAT) 任務3.在FTD上設定NAT豁免 任務4.在FTD上設定物件NAT <u>任務5.在FTD上設定PAT池</u> 驗證 疑難排解 相關資訊

# 簡介

本檔案介紹如何在Firepower威脅防禦(FTD)上設定和驗證基本網路位址翻譯(NAT)。

# 必要條件

需求

本文件沒有特定需求。

採用元件

本文中的資訊係根據以下軟體和硬體版本:

- 運行FTD代碼6.1.0-226的ASA5506X
- 運行6.1.0-226的FireSIGHT管理中心(FMC)
- 3台Windows 7主機
- 運行LAN到LAN (L2L) VPN的Cisco IOS® 3925路由器

實驗室完成時間:1小時

本文中的資訊是根據特定實驗室環境內的裝置所建立。文中使用到的所有裝置皆從已清除(預設))的組態來啟動。如果您的網路運作中,請確保您瞭解任何指令可能造成的影響。

# 背景資訊

FTD支援與典型調適型安全裝置(ASA)相同的NAT組態選項:

- 之前的NAT規則-這相當於傳統ASA上的兩次NAT(第1部分)。
- 自動NAT規則-傳統ASA第2部分
- NAT Rules After -這相當於傳統ASA上的兩次NAT(第3部分)。

由於FTD配置在NAT配置時從FMC中完成,因此必須熟悉FMC GUI和各種配置選項。

# 設定

# 網路圖表

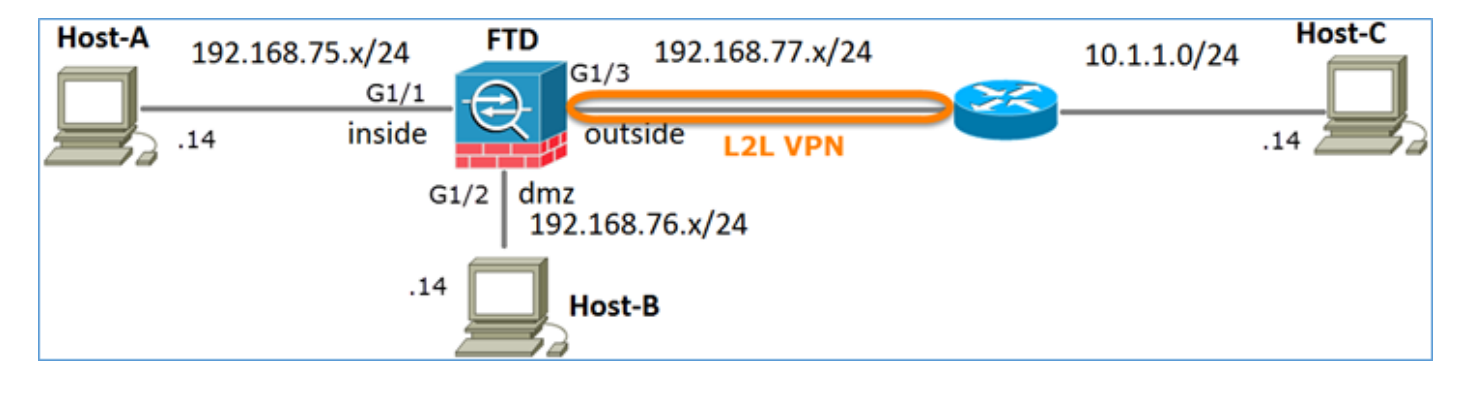

# 任務1.在FTD上設定靜態NAT

### 根據以下要求配置NAT:

| NAT策略名稱 | FTD裝置的名稱      |
|---------|---------------|
| NAT規則   | 手動NAT規則       |
| NAT型別   | 靜態            |
| 插入      | 第1部分          |
| 源介面     | inside*       |
| 目標介面    | dmz*          |
| 原始來源    | 192.168.75.14 |

| 轉換的來源 | 192.168.76.100 |
|-------|----------------|
|-------|----------------|

\* 對NAT規則使用安全區域

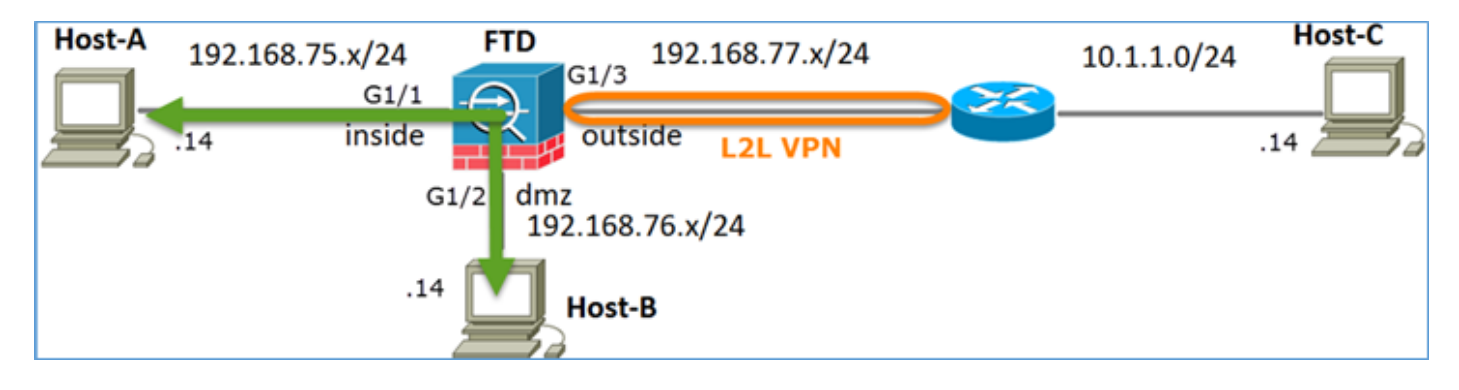

靜態Nat

解決方案:

在傳統ASA上,必須在NAT規則中使用nameif。在FTD上,您需要使用安全區域或介面群組。

步驟 1.將介面分配給安全區域/介面組。

在本任務中,決定將用於NAT的FTD介面分配到安全區域。或者,您可以將其分配到介面組,如圖 所示。

| Edit Physical  | Interfac  | e:          |              |                 |  |  |
|----------------|-----------|-------------|--------------|-----------------|--|--|
| Mode:          | None      |             | ~            |                 |  |  |
| Name:          | inside    |             | Enabled      | Management Only |  |  |
| Security Zone: | inside_zo | ne          | ~            |                 |  |  |
| Description:   |           |             |              |                 |  |  |
| General IPv    | 4 IPv6    | Advanced    | Hardware Con | figuration      |  |  |
| MTU:           |           | 1500        |              | (64 - 9198)     |  |  |
| Interface ID:  |           | GigabitEthe | met1/1       |                 |  |  |

步驟 2.結果如下圖所示。

| Devices          | Routing   | Interfaces | Inline Sets | DHCP     |                   |                             |                         |   |  |  |  |  |
|------------------|-----------|------------|-------------|----------|-------------------|-----------------------------|-------------------------|---|--|--|--|--|
| C Add Interfaces |           |            |             |          |                   |                             |                         |   |  |  |  |  |
| Interface        |           | Logi       | cal Name    | Туре     | Interface Objects | Mac Address(Active/Standby) | IP Address              |   |  |  |  |  |
| GigabitE         | themet1/1 | inside     | 8           | Physical | inside_zone       |                             | 192.168.75.6/24(Static) | ø |  |  |  |  |
| GigabitE         | themet1/2 | dmz        |             | Physical | dmz_zone          |                             | 192.168.76.6/24(Static) | ø |  |  |  |  |
| GigabitE         | themet1/3 | outsi      | de          | Physical | outside_zone      |                             | 192.168.77.6/24(Static) | Ø |  |  |  |  |

步驟 3.您可以透過對象>對象管理頁面建立/編輯介面組和安全區域,如下圖所示。

| Overview Analysis        | Policies Devices Objects AM | IP Deploy 🤗 System Help 🔻 admin 🔻 |
|--------------------------|-----------------------------|-----------------------------------|
| <b>Object Management</b> | Intrusion Rules             |                                   |
|                          |                             | Add • Filter                      |
| Retwork                  | ▲ Name ▲                    | Type Security Zone ace Type       |
| JP Port                  | ▷ 💑 dmz_zone                | Security                          |
| 🥵 Interface              |                             |                                   |
| 🚓 Tunnel Tag             | inside_zone                 | Security Zone Routed              |
| Application Filters      | outside_zone                | Security Zone Routed 🥜 🗍          |
| 📎 VLAN Tag               |                             |                                   |

### 安全區域與介面組

「安全區域」和「介面組」之間的主要區別在於,一個介面只能屬於一個安全區域,但可以屬於多 個介面組。因此,介面組實際上提供了更大的靈活性。

您可以看到內部介面屬於兩個不同的介面組,但只有一個安全區域,如圖所示。

| Overview Analysis Polici                  | es Devices Objects AMP |                 | Deploy 🔗 System Help 🔻 | admin 🔻 |
|-------------------------------------------|------------------------|-----------------|------------------------|---------|
| Object Management Intrus                  | ion Rules              |                 |                        |         |
|                                           |                        |                 | 🔕 Add 🔹 🔍 Filter       |         |
| Network _                                 | Name -                 | Туре            | Interface Type         |         |
| JP Port                                   | 🖌 🚠 Group1             | Interface Group | Routed                 | / 6     |
| M Interface                               | FTD5506-1              |                 |                        |         |
| Application Filters                       | 🖤 inside               |                 |                        |         |
| S VLAN Tag                                | 4 🚠 Group2             | Interface Group | Routed                 | I 🖉     |
| Security Group Tag                        | FTD5506-1              |                 |                        |         |
| 🕘 URL                                     | inside                 |                 |                        |         |
| Seolocation                               | <pre>dmz_zone</pre>    | Security Zone   | Routed                 | 6       |
| 💲 Variable Set                            | 4 🚃 FTD5506-1          |                 |                        |         |
| <ul> <li>Security Intelligence</li> </ul> | dmz                    |                 |                        |         |
| Network Lists and Feeds                   | inside_zone            | Security Zone   | Routed                 | 6       |
| DNS Lists and Feeds                       | 4 = ETD5506-1          |                 |                        |         |
| URL Lists and Feeds                       | inside 💭               |                 |                        |         |
| Sinkhole                                  | 4 📩 outside_zone       | Security Zone   | Routed                 | 6       |
| C File List                               | FTD5506-1              |                 |                        |         |
| Opher Suite List                          | Journal outside        |                 |                        |         |

步驟 4.在FTD上設定靜態NAT。

導航到裝置> NAT並建立NAT策略。 選擇New Policy > Threat Defense NAT,如圖所示。

| Overview     | Analysis | Policies | Devices | Objects     | AMP      |   | Deploy | 0 | System | Help 🔻     | admin 🔻 |
|--------------|----------|----------|---------|-------------|----------|---|--------|---|--------|------------|---------|
| Device Manag | gement   | NAT V    | PN QoS  | Platform    | Settings |   |        |   |        |            |         |
|              |          |          |         |             |          |   |        |   |        | O New      | Policy  |
| NAT Polic    | cy .     |          |         | Device Type | ,        | 5 | ŝtatus |   | Fi     | repower N  | AT      |
|              |          |          |         |             |          |   |        |   | Th     | reat Defer | nse NAT |

## 步驟 5.指定策略名稱並將其分配給目標裝置,如圖所示。

| New Policy                                                       |                                                                                                    | ? × |
|------------------------------------------------------------------|----------------------------------------------------------------------------------------------------|-----|
| Name:<br>Description:                                            | FTD5506-1 1                                                                                             |     |
| Select devices to<br>Available Device<br>Search by na<br>FTD9300 | which you want to apply this policy.<br>me or value<br>2<br>Add to Policy<br>Selected Devices<br>result | 9   |

# 步驟 6.向策略中增加NAT規則,然後按一下Add Rule。

## 根據任務要求指定這些要求,如圖所示。

| Add NAT Rule        |             |          |                       |                      |             |         |                   |          |
|---------------------|-------------|----------|-----------------------|----------------------|-------------|---------|-------------------|----------|
| NAT Rule:           | Manual NA   | T Ruk    | ▼<br>▼   ▼ 5mm        | Insert:              | In Category | *       | NAT Rules Before  | *        |
| Description:        | State       |          |                       | MC .                 |             |         |                   |          |
| Interface Objects   | Translation | PAT Pool | Advanced              |                      |             |         |                   |          |
| Available Interface | Objects 🖒   |          |                       | Source Interface Obj | ects (1)    | Destina | ation Interface O | bjects ( |
| Search by name      |             |          |                       | inside_zone          | 6           | 📩 dma   | z_zone            |          |
| 🚓 outside_zone      |             |          |                       |                      |             |         |                   |          |
| 📩 dmz_zone          |             |          | Add to<br>Source      |                      |             |         |                   |          |
| inside_zone         |             |          | Source                |                      |             |         |                   |          |
| Group1              |             |          | Add to<br>Destination |                      |             |         |                   |          |
| Group2              |             |          |                       |                      |             |         |                   |          |

| 4 | dd NAT Rule              |                   |          |       |                              |                      |   | ? | × |
|---|--------------------------|-------------------|----------|-------|------------------------------|----------------------|---|---|---|
| ( | NAT Rule:                | Manual NAT Rule   | ✓ In     | sert: | In Category                  | ▼ NAT Rules Before ▼ |   |   |   |
|   | Type:                    | Static            | ▼ Enable |       |                              |                      |   |   |   |
|   | Description:             |                   |          |       |                              |                      |   |   |   |
|   | Interface Objects        | nslation PAT Pool | Advanced |       |                              |                      |   |   |   |
|   | Original Packet          |                   |          |       | Translated Packet            |                      |   |   |   |
|   | Original Source:*        | Host-A            |          | × 0   | Translated Source:           | Address              | * |   |   |
|   | Original Destination:    | Address           |          | ~     |                              | Host-B               | * | 0 |   |
|   |                          |                   |          | × 0   | Translated Destination:      |                      | ~ | 0 |   |
|   | Original Source Port:    |                   |          | × 0   | Translated Source Port:      |                      | ~ | 0 |   |
|   | Original Destination Por | t:                |          | × 0   | Translated Destination Port: |                      | * | 0 |   |

### 主機A = 192.168.75.14

主機B = 192.168.76.100

#### <#root>

firepower#

show run object

object network Host-A host 192.168.75.14 object network Host-B host 192.168.76.100

# ▲ 警告:如果配置靜態NAT並將某個介面指定為轉換的源,則會重定向發往該介面IP地址的所有 流量。使用者無法訪問對映介面上啟用的任何服務。此類服務的示例包括OSPF和EIGRP等路 由協定。

### 步驟 7.結果如下圖所示。

| R                | Rules Policy Assignments (1) |       |                         |                             |                     |                        |                |                       |                          |                |             |   |  |  |
|------------------|------------------------------|-------|-------------------------|-----------------------------|---------------------|------------------------|----------------|-----------------------|--------------------------|----------------|-------------|---|--|--|
| Add Rule         |                              |       |                         |                             |                     |                        |                |                       |                          |                |             |   |  |  |
|                  |                              |       |                         |                             | o                   | riginal Packet 🗕       |                | Tra                   | nslated Packet           |                |             |   |  |  |
| #                | Dire                         | Тур   | Source<br>Interface Obj | Destination<br>Interface Ob | Original<br>Sources | Original<br>Destinatio | Origi<br>Servi | Translated<br>Sources | Translated<br>Destinatio | Trans<br>Servi | Options     |   |  |  |
| •                | NAT Rule                     | s Bef | ore                     |                             |                     |                        |                |                       |                          |                |             |   |  |  |
| 1                | *                            | Sta   | inside_zone             | å dmz_zone                  | 📄 Host-A            |                        |                | 🚃 Host-B              |                          |                | 🍓 Dns:false | J |  |  |
| ▼ Auto NAT Rules |                              |       |                         |                             |                     |                        |                |                       |                          |                |             |   |  |  |
| ٠                | NAT Rule                     | s Aft | er                      |                             |                     |                        |                |                       |                          |                |             |   |  |  |

步驟 8.確儲存在允許主機B訪問主機A的訪問控制策略,反之亦然。請記住,靜態NAT在預設情況下

是雙向的。與傳統ASA類似,請參閱實際IP的用法。這是預期的,因為在本實驗中,LINA運行 9.6.1.x代碼,如圖所示。

| Rı                                                           | Iles Securit    | ty Inte | lligend | e HTTP Responses   | Advanced         |          |     |     |              |         |          |            |          |                    |     |
|--------------------------------------------------------------|-----------------|---------|---------|--------------------|------------------|----------|-----|-----|--------------|---------|----------|------------|----------|--------------------|-----|
| 68                                                           | Filter by Devic | e       |         |                    |                  |          |     |     | Add Category |         | Add Rule |            | Search R | ules               | ×   |
| #                                                            | Name            | S<br>Z  | D<br>Z  | Source<br>Networks | Dest<br>Networks | <b>v</b> | U   | A   | S            | D       | U        | I<br>A     | Action   | • • <u>•</u> • • • |     |
| ▼ Mandatory - FTD5506-1 (1-2)                                |                 |         |         |                    |                  |          |     |     |              |         |          |            |          |                    |     |
| 1                                                            | Host-A to Ho:   | any     | any     | 2 192.168.75.14    | 퀧 192.168.76.14  | any      | any | any | any          | any     | any      | any        | 🖋 Allow  | 0 🗋 🖆 🎧 0          | J   |
| 2                                                            | Host-B to Hos   | any     | any     | 2192.168.76.14     | 2 192.168.75.14  | any      | any | any | any          | any     | any      | any        | 🖋 Allow  | 0 🗋 🖆 🕄 0          | a 🗐 |
| -                                                            | Default - FTD   | 5506    | -1 (-)  |                    |                  |          |     |     |              |         |          |            |          |                    |     |
| There are no rules in this section. Add Rule or Add Category |                 |         |         |                    |                  |          |     |     |              |         |          |            |          |                    |     |
| De                                                           | fault Action    |         |         |                    |                  |          |     | A   | ccess (      | Control | Block    | All Traffi | c        |                    | × 🗾 |

### 驗證:

### 在LINA CLI上:

#### <#root>

#### firepower#

show run nat
nat (inside,dmz) source static Host-A Host-B

NAT規則已按預期插入到第1部分:

#### <#root>

firepower#

show nat

Manual NAT Policies

(Section 1)

1 (inside) to (dmz) source static Host-A Host-B

```
translate_hits = 0, untranslate_hits = 0
```

♦ 附註:在背景中建立的2個xlate。

#### <#root>

firepower#

show xlate

2 in use, 4 most used

```
Flags: D - DNS, e - extended,
I - identity
, i - dynamic, r - portmap,
 s - static, T - twice
, N - net-to-net
NAT from inside:192.168.75.14 to dmz:192.168.76.100
    flags sT idle 0:41:49 timeout 0:00:00
NAT from dmz:0.0.0/0 to inside:0.0.0/0
    flags sIT idle 0:41:49 timeout 0:00:00
ASP NAT表:
<#root>
firepower#
show asp table classify domain nat
Input Table
in id=
0x7ff6036a9f50
, priority=6, domain=nat, deny=false
       hits=0, user_data=0x7ff60314dbf0, cs_id=0x0, flags=0x0, protocol=0
src ip/id=192.168.75.14
, mask=255.255.255.255, port=0, tag=any
        dst ip/id=0.0.0.0, mask=0.0.0.0, port=0, tag=any, dscp=0x0
        input_ifc=inside, output_ifc=dmz
in id=
0x7ff603696860
, priority=6, domain=nat, deny=false
       hits=0, user_data=0x7ff602be3f80, cs_id=0x0, flags=0x0, protocol=0
        src ip/id=0.0.0.0, mask=0.0.0.0, port=0, tag=any
 dst ip/id=192.168.76.100
, mask=255.255.255.255, port=0, tag=any, dscp=0x0
       input_ifc=dmz, output_ifc=inside
Output Table:
L2 - Output Table:
L2 - Input Table:
Last clearing of hits counters: Never
```

#### <#root>

firepower#

show asp table classify domain nat-reverse

Input Table

Output Table: out id=

#### 0x7ff603685350

dst ip/id=192.168.75.14

out id=

0x7ff603638470

src ip/id=192.168.75.14

, mask=255.255.255.255, port=0, tag=any
 dst ip/id=0.0.0.0, mask=0.0.0.0, port=0, tag=any, dscp=0x0
 input\_ifc=inside, output\_ifc=dmz

L2 - Output Table:

- L2 Input Table:
- Last clearing of hits counters: Never

啟用含有FTD上追蹤詳細資訊的擷取,並從主機B ping主機A,如下圖所示。

<#root>

firepower#

capture DMZ interface dmz trace detail match ip host 192.168.76.14 host 192.168.76.100

firepower#

capture INSIDE interface inside trace detail match ip host 192.168.76.14 host 192.168.75.14

### C:\Users\cisco>ping 192.168.76.100

Pinging 192.168.76.100 with 32 bytes of data: Reply from 192.168.76.100: bytes=32 time=3ms TTL=128 Reply from 192.168.76.100: bytes=32 time=1ms TTL=128 Reply from 192.168.76.100: bytes=32 time=1ms TTL=128 Reply from 192.168.76.100: bytes=32 time=1ms TTL=128

```
Ping statistics for 192.168.76.100:
Packets: Sent = 4, Received = 4, Lost = 0 <0% loss),
Approximate round trip times in milli-seconds:
Minimum = 1ms, Maximum = 3ms, Average = 1ms
```

```
C:\Users\cisco>
```

命中計數在ASP表中:

<#root>

firepower#

show asp table classify domain nat

Input Table

```
in id=0x7ff6036a9f50, priority=6, domain=nat, deny=false
    hits=0, user_data=0x7ff60314dbf0, cs_id=0x0, flags=0x0, protocol=0
    src ip/id=192.168.75.14, mask=255.255.255.255, port=0, tag=any
    dst ip/id=0.0.0.0, mask=0.0.0.0, port=0, tag=any, dscp=0x0
    input_ifc=inside, output_ifc=dmz
```

in id=

0x7ff603696860

, priority=6, domain=nat, deny=false

hits=4

<#root>

firepower#

show asp table classify domain nat-reverse

Input Table

Output Table: out id=

0x7ff603685350

, priority=6, domain=nat-reverse, deny=false

#### hits=4

### 資料包捕獲顯示:

#### <#root>

firepower#

show capture DMZ

8 packets captured 1: 17:38:26.324812 192.168.76.14 > 192.168.76.100: icmp: echo request 2: 17:38:26.326505 192.168.76.100 > 192.168.76.14: icmp: echo reply 3: 17:38:27.317991 192.168.76.14 > 192.168.76.100: icmp: echo request 192.168.76.100 > 192.168.76.14: icmp: echo reply 4: 17:38:27.319456 5: 17:38:28.316344 192.168.76.14 > 192.168.76.100: icmp: echo request 6: 17:38:28.317824 192.168.76.100 > 192.168.76.14: icmp: echo reply 7: 17:38:29.330518 192.168.76.14 > 192.168.76.100: icmp: echo request 8: 17:38:29.331983 192.168.76.100 > 192.168.76.14: icmp: echo reply 8 packets shown

封包的追蹤(重要點會反白顯示)。

💊 注意:NAT規則的ID及其與ASP表的關聯。

#### <#root>

firepower#

show capture DMZ packet-number 3 trace detail

8 packets captured

3: 17:38:27.317991 000c.2998.3fec d8b1.90b7.32e0 0x0800 Length: 74
192.168.76.14 > 192.168.76.100: icmp: echo request (ttl 128, id 9975)

Phase: 1 Type: CAPTURE Subtype: Result: ALLOW Config: Additional Information: Forward Flow based lookup yields rule: id=0x7ff602c72be0, priority=13, domain=capture, deny=false in hits=55, user\_data=0x7ff602b74a50, cs\_id=0x0, 13\_type=0x0 src mac=0000.0000.0000, mask=0000.0000.0000 dst mac=0000.0000.0000, mask=0000.0000.0000 input\_ifc=dmz, output\_ifc=any Phase: 2 Type: ACCESS-LIST Subtype: Result: ALLOW Config: Implicit Rule Additional Information: Forward Flow based lookup yields rule: in id=0x7ff603612200, priority=1, domain=permit, deny=false hits=1, user\_data=0x0, cs\_id=0x0, 13\_type=0x8 src mac=0000.0000.0000, mask=0000.0000.0000 dst mac=0000.0000.0000, mask=0100.0000.0000 input\_ifc=dmz, output\_ifc=any Phase: 3 Type: UN-NAT Subtype: static Result: ALLOW Config: nat (inside,dmz) source static Host-A Host-B Additional Information: NAT divert to egress interface inside Untranslate 192.168.76.100/0 to 192.168.75.14/0 Phase: 4 Type: ACCESS-LIST Subtype: log Result: ALLOW Config: access-group CSM\_FW\_ACL\_ global access-list CSM\_FW\_ACL\_ advanced permit ip host 192.168.76.14 host 192.168.75.14 rule-id 268434440 access-list CSM\_FW\_ACL\_ remark rule-id 268434440: ACCESS POLICY: FTD5506-1 - Mandatory/2 access-list CSM\_FW\_ACL\_ remark rule-id 268434440: L4 RULE: Host-B to Host-A Additional Information: This packet will be sent to snort for additional processing where a verdict will be reached Forward Flow based lookup yields rule: in id=0x7ff602b72610, priority=12, domain=permit, deny=false hits=1, user\_data=0x7ff5fa9d0180, cs\_id=0x0, use\_real\_addr, flags=0x0, protocol=0 src ip/id=192.168.76.14, mask=255.255.255.255, port=0, tag=any, ifc=any dst ip/id=192.168.75.14 , mask=255.255.255.255, port=0, tag=any, ifc=any, vlan=0, dscp=0x0 input\_ifc=any, output\_ifc=any Phase: 5 Type: CONN-SETTINGS Subtype: Result: ALLOW Config: class-map class-default

```
match any
policy-map global_policy
 class class-default
  set connection advanced-options UM_STATIC_TCP_MAP
service-policy global_policy global
Additional Information:
 Forward Flow based lookup yields rule:
 in id=0x7ff60367cf80, priority=7, domain=conn-set, deny=false
        hits=1, user_data=0x7ff603677080, cs_id=0x0, use_real_addr, flags=0x0, protocol=0
        src ip/id=0.0.0.0, mask=0.0.0.0, port=0, tag=any
        dst ip/id=0.0.0.0, mask=0.0.0.0, port=0, tag=any, dscp=0x0
        input_ifc=dmz, output_ifc=any
Phase: 6
Type: NAT
Subtype:
Result: ALLOW
Config:
nat (inside,dmz) source static Host-A Host-B
Additional Information:
Static translate 192.168.76.14/1 to 192.168.76.14/1
Forward Flow based lookup yields rule:
 in
id=0x7ff603696860
, priority=6, domain=nat, deny=false
hits=1
, user_data=0x7ff602be3f80, cs_id=0x0, flags=0x0, protocol=0
        src ip/id=0.0.0.0, mask=0.0.0.0, port=0, tag=any
        dst ip/id=192.168.76.100, mask=255.255.255.255, port=0, tag=any, dscp=0x0
        input_ifc=dmz, output_ifc=inside
Phase: 7
Type: NAT
Subtype: per-session
Result: ALLOW
Config:
Additional Information:
Forward Flow based lookup yields rule:
 in id=0x7ff602220020, priority=0, domain=nat-per-session, deny=true
        hits=2, user_data=0x0, cs_id=0x0, reverse, use_real_addr, flags=0x0, protocol=0
        src ip/id=0.0.0.0, mask=0.0.0.0, port=0, tag=any
        dst ip/id=0.0.0.0, mask=0.0.0.0, port=0, tag=any, dscp=0x0
        input_ifc=any, output_ifc=any
Phase: 8
Type: IP-OPTIONS
Subtype:
Result: ALLOW
Config:
Additional Information:
 Forward Flow based lookup yields rule:
 in id=0x7ff6035c0af0, priority=0, domain=inspect-ip-options, deny=true
        hits=1, user_data=0x0, cs_id=0x0, reverse, flags=0x0, protocol=0
        src ip/id=0.0.0.0, mask=0.0.0.0, port=0, tag=any
        dst ip/id=0.0.0.0, mask=0.0.0.0, port=0, tag=any, dscp=0x0
        input_ifc=dmz, output_ifc=any
```

Type: INSPECT Subtype: np-inspect Result: ALLOW Config: class-map inspection\_default match default-inspection-traffic policy-map global\_policy class inspection\_default inspect icmp service-policy global\_policy global Additional Information: Forward Flow based lookup yields rule: in id=0x7ff602b5f020, priority=70, domain=inspect-icmp, deny=false hits=2, user\_data=0x7ff602be7460, cs\_id=0x0, use\_real\_addr, flags=0x0, protocol=1 src ip/id=0.0.0.0, mask=0.0.0.0, icmp-type=0, tag=any dst ip/id=0.0.0.0, mask=0.0.0.0, icmp-code=0, tag=any, dscp=0x0 input\_ifc=dmz, output\_ifc=any Phase: 10 Type: INSPECT Subtype: np-inspect Result: ALLOW Config: Additional Information: Forward Flow based lookup yields rule: id=0x7ff602b3a6d0, priority=70, domain=inspect-icmp-error, deny=false in hits=2, user\_data=0x7ff603672ec0, cs\_id=0x0, use\_real\_addr, flags=0x0, protocol=1 src ip/id=0.0.0.0, mask=0.0.0.0, icmp-type=0, tag=any dst ip/id=0.0.0.0, mask=0.0.0.0, icmp-code=0, tag=any, dscp=0x0 input\_ifc=dmz, output\_ifc=any Phase: 11 Type: NAT Subtype: rpf-check Result: ALLOW Config: nat (inside,dmz) source static Host-A Host-B Additional Information: Forward Flow based lookup yields rule: out id=0x7ff603685350 , priority=6, domain=nat-reverse, deny=false hits=2 , user\_data=0x7ff60314dbf0, cs\_id=0x0, use\_real\_addr, flags=0x0, protocol=0 src ip/id=0.0.0.0, mask=0.0.0.0, port=0, tag=any dst ip/id=192.168.75.14, mask=255.255.255.255, port=0, tag=any, dscp=0x0 input\_ifc=dmz, output\_ifc=inside Phase: 12 Type: NAT Subtype: per-session Result: ALLOW Config: Additional Information: Reverse Flow based lookup yields rule: in id=0x7ff602220020, priority=0, domain=nat-per-session, deny=true hits=4, user\_data=0x0, cs\_id=0x0, reverse, use\_real\_addr, flags=0x0, protocol=0 src ip/id=0.0.0.0, mask=0.0.0.0, port=0, tag=any

dst ip/id=0.0.0.0, mask=0.0.0.0, port=0, tag=any, dscp=0x0 input\_ifc=any, output\_ifc=any Phase: 13 Type: IP-OPTIONS Subtype: Result: ALLOW Config: Additional Information: Reverse Flow based lookup yields rule: id=0x7ff602c56d10, priority=0, domain=inspect-ip-options, deny=true in hits=2, user\_data=0x0, cs\_id=0x0, reverse, flags=0x0, protocol=0 src ip/id=0.0.0.0, mask=0.0.0.0, port=0, tag=any dst ip/id=0.0.0.0, mask=0.0.0.0, port=0, tag=any, dscp=0x0 input\_ifc=inside, output\_ifc=any Phase: 14 Type: FLOW-CREATION Subtype: Result: ALLOW Config: Additional Information: New flow created with id 5084, packet dispatched to next module Module information for forward flow ... snp\_fp\_inspect\_ip\_options snp\_fp\_snort snp\_fp\_inspect\_icmp snp\_fp\_translate snp\_fp\_adjacency snp\_fp\_fragment snp\_ifc\_stat Module information for reverse flow ... snp\_fp\_inspect\_ip\_options snp\_fp\_translate snp\_fp\_inspect\_icmp snp\_fp\_snort snp\_fp\_adjacency snp\_fp\_fragment snp\_ifc\_stat Phase: 15 Type: EXTERNAL-INSPECT Subtype: Result: ALLOW Config: Additional Information: Application: 'SNORT Inspect' Phase: 16 Type: SNORT Subtype: Result: ALLOW Config: Additional Information: Snort Verdict: (pass-packet) allow this packet Phase: 17 Type: ROUTE-LOOKUP Subtype: Resolve Egress Interface Result: ALLOW Config: Additional Information:

Phase: 18 Type: ADJACENCY-LOOKUP Subtype: next-hop and adjacency Result: ALLOW Config: Additional Information: adjacency Active next-hop mac address 000c.2930.2b78 hits 140694538708414 Phase: 19 Type: CAPTURE Subtype: Result: ALLOW Config: Additional Information: Forward Flow based lookup yields rule: out id=0x7ff6036a94e0, priority=13, domain=capture, deny=false hits=14, user\_data=0x7ff6024aff90, cs\_id=0x0, 13\_type=0x0 src mac=0000.0000.0000, mask=0000.0000.0000 dst mac=0000.0000.0000, mask=0000.0000.0000 input\_ifc=inside, output\_ifc=any Result: input-interface: inside input-status: up input-line-status: up output-interface: inside output-status: up output-line-status: up Action: allow 1 packet shown

found next-hop 192.168.75.14 using egress ifc inside

# 任務2.在FTD上設定連線埠位址翻譯(PAT)

根據以下要求配置NAT:

| NAT規則 | 手動NAT規則 |
|-------|---------|
| NAT型別 | 動態      |
| 插入    | 第1部分    |
| 源介面   | inside* |

| 目標介面  | 外部*             |
|-------|-----------------|
| 原始來源  | 192.168.75.0/24 |
| 轉換的來源 | 外部介面(PAT)       |

### \* 對NAT規則使用安全區域

| Host-A 192.168.75.x/24 FTD 192.168.77.x/24 .1 | 10.1.1.0/24 | Host-C |
|-----------------------------------------------|-------------|--------|
| .14 inside outside L2L VPN                    |             | .14    |
| G1/2 dmz<br>192.168.76.x/24                   |             |        |
| .14 Host-B                                    |             |        |

## 靜態Nat

PAT

# 解決方案:

步驟 1.增加第二個NAT規則並根據任務要求進行配置,如圖所示。

| Add NAT Rule        |             |          |                       |                    |             |      |                  |               |
|---------------------|-------------|----------|-----------------------|--------------------|-------------|------|------------------|---------------|
| NAT Rule:           | Manual NA   | T Rule   | ~                     | Insert:            | In Category |      | NAT Rules Bef    | ore 💌         |
| Type:               | Dynamic     |          | ▼ I Enat              | ole                |             |      |                  |               |
| Description:        |             |          |                       |                    |             |      |                  |               |
| Interface Objects   | Translation | PAT Pool | Advanced              |                    |             |      |                  |               |
| Available Interface | Objects 🖒   |          |                       | Source Interface C | bjects (1)  | Dest | ination Interfac | e Objects (1) |
| 🔍 Search by name    |             |          |                       | inside_zone        |             | 8    | outside_zone     |               |
| 📩 outside_zone      |             |          |                       |                    |             |      |                  |               |
| 👬 dmz_zone          |             |          | Add to                |                    |             |      |                  |               |
| 📩 inside_zone       |             |          | Source                |                    |             |      |                  |               |
| Group1              |             |          | Add to<br>Destination |                    |             |      |                  |               |
| 👬 Group2            |             |          |                       |                    |             |      |                  |               |

步驟 2.如下圖所示,PAT是如何配置的。

|   | Add NAT Rule               |                           |             |                              |                                                                                                  | ? |
|---|----------------------------|---------------------------|-------------|------------------------------|--------------------------------------------------------------------------------------------------|---|
|   | NAT Rule: M                | Ianual NAT Rule           | Insert:     | In Category                  | ▼ NAT Rules Before ▼                                                                             |   |
|   | Type: D                    | ynamic 💌 🗹 Enat           | ble         |                              |                                                                                                  |   |
|   | Description:               |                           |             |                              |                                                                                                  |   |
|   | Interface Objects Trans    | station PAT Pool Advanced |             |                              |                                                                                                  |   |
| ſ | Original Packet            |                           |             | Translated Packet            |                                                                                                  |   |
|   | Original Source:*          | Net_192.168.75.0_24bits   | <b>~</b> () | Translated Source:           | Destination Interface IP                                                                         |   |
|   | Original Destinations      | Address                   |             |                              | The values selected for Destination Interface<br>Objects in 'Interface Objects' tab will be used |   |
|   | Onginal Destination:       | Address                   |             |                              |                                                                                                  |   |
|   |                            |                           | × ()        | Translated Destination:      | ~                                                                                                | 0 |
|   | Original Source Port:      |                           | × 0         | Translated Source Port:      |                                                                                                  |   |
|   |                            |                           |             |                              |                                                                                                  |   |
|   | Original Destination Port: |                           | <b>~</b> 🔾  | Translated Destination Port: | ×                                                                                                | 0 |
|   |                            |                           |             |                              |                                                                                                  |   |

# 步驟 3.結果如下圖所示。

| Rul   | es               |     |                             |                                  |                         |                          |                      |                       |                            |                        | _           |
|-------|------------------|-----|-----------------------------|----------------------------------|-------------------------|--------------------------|----------------------|-----------------------|----------------------------|------------------------|-------------|
| dit F | ter by Device    |     |                             |                                  |                         |                          |                      |                       |                            |                        |             |
|       |                  |     |                             |                                  | Origi                   | nal Packet               |                      | T                     | ranslated Packet           |                        |             |
| *     | Direction        | T   | Source<br>Interface Objects | Destination<br>Interface Objects | Original<br>Sources     | Original<br>Destinations | Original<br>Services | Translated<br>Sources | Translated<br>Destinations | Translated<br>Services | Options     |
| ▼ N   | AT Rules Bef     | ore |                             |                                  |                         |                          |                      |                       |                            |                        |             |
| 1     | \$               | St  | 🚠 inside_zone               | 🐴 dmz_zone                       | Host-A                  |                          |                      | 👼 Host-B              |                            |                        | 🝓 Dns:false |
| 2     | ÷                | D   | 📩 inside_zone               | 🚠 outside_zone                   | Ret_192.168.75.0_24bits |                          |                      | 🍓 Interface           |                            |                        | 🍓 Dns:false |
| • •   | ▼ Auto NAT Rules |     |                             |                                  |                         |                          |                      |                       |                            |                        |             |
| ▼ N   | NAT Rules After  |     |                             |                                  |                         |                          |                      |                       |                            |                        |             |

步驟 4.在本實驗的其餘部分,配置訪問控制策略以允許所有流量通過。

驗證:

NAT配置:

#### <#root>

firepower#

show nat

```
Manual NAT Policies (Section 1)
1 (inside) to (dmz) source static Host-A Host-B
    translate_hits = 26, untranslate_hits = 26
2 (inside) to (outside) source dynamic Net_192.168.75.0_24bits interface
    translate_hits = 0, untranslate_hits = 0
```

### 在LINA CLI中注意新專案:

### <#root>

firepower#

show xlate

```
3 in use, 19 most used
Flags: D - DNS, e - extended, I - identity, i - dynamic, r - portmap,
        s - static, T - twice, N - net-to-net
NAT from inside:192.168.75.14 to dmz:192.168.76.100
        flags sT idle 1:15:14 timeout 0:00:00
NAT from dmz:0.0.0.0/0 to inside:0.0.0.0/0
        flags sIT idle 1:15:14 timeout 0:00:00
NAT from outside:0.0.0.0/0 to inside:0.0.0.0/0
```

```
flags sIT idle 0:04:02 timeout 0:00:00
```

在內部和外部介面上啟用捕獲。在內部捕獲時,啟用跟蹤:

<#root>

firepower#

capture CAPI trace interface inside match ip host 192.168.75.14 host 192.168.77.1

firepower#

capture CAPO interface outside match ip any host 192.168.77.1

從Host-A (192.168.75.14)對IP 192.168.77.1執行ping操作,如下圖所示。

### C:\Windows\system32>ping 192.168.77.1

```
Pinging 192.168.77.1 with 32 bytes of data:

Reply from 192.168.77.1: bytes=32 time=1ms TTL=255

Reply from 192.168.77.1: bytes=32 time=1ms TTL=255

Reply from 192.168.77.1: bytes=32 time=1ms TTL=255

Reply from 192.168.77.1: bytes=32 time=1ms TTL=255

Ping statistics for 192.168.77.1:

Packets: Sent = 4, Received = 4, Lost = 0 (0% loss),

Approximate round trip times in milli-seconds:

Minimum = 1ms, Maximum = 1ms, Average = 1ms
```

在LINA擷取中,您可以看到PAT翻譯:

<#root>

firepower#

show cap CAPI

8 packets captured 1: 18:54:43.658001

192.168.75.14 > 192.168.77.1

: icmp: echo request

| 2: | 18:54:43.659099 | 192.168.77.1 > 192.168.75.14: | icmp: | echo | reply   |
|----|-----------------|-------------------------------|-------|------|---------|
| 3: | 18:54:44.668544 | 192.168.75.14 > 192.168.77.1: | icmp: | echo | request |
| 4: | 18:54:44.669505 | 192.168.77.1 > 192.168.75.14: | icmp: | echo | reply   |
| 5: | 18:54:45.682368 | 192.168.75.14 > 192.168.77.1: | icmp: | echo | request |
| 6: | 18:54:45.683421 | 192.168.77.1 > 192.168.75.14: | icmp: | echo | reply   |
| 7: | 18:54:46.696436 | 192.168.75.14 > 192.168.77.1: | icmp: | echo | request |
| 8: | 18:54:46.697412 | 192.168.77.1 > 192.168.75.14: | icmp: | echo | reply   |

#### <#root>

firepower#

#### show cap CAPO

8 packets captured 1: 18:54:43.658672

192.168.77.6 > 192.168.77.1

: icmp: echo request 2: 18:54:43.658962 3: 18:54:44.669109 4: 18:54:44.669337 5: 18:54:45.682932 6: 18:54:45.683207 7: 18:54:46.697031 8: 18:54:46.697275
192.168.77.1 > 192.168.77.6: icmp: echo request 192.168.77.1 > 192.168.77.6: icmp: echo request 192.168.77.1 > 192.168.77.6: icmp: echo request 192.168.77.1 > 192.168.77.6: icmp: echo request 192.168.77.1 > 192.168.77.6: icmp: echo request 192.168.77.1 > 192.168.77.6: icmp: echo request 192.168.77.1 > 192.168.77.6: icmp: echo request 192.168.77.1 > 192.168.77.1: icmp: echo request 192.168.77.1 > 192.168.77.6: icmp: echo request 192.168.77.1 > 192.168.77.6: icmp: echo request 192.168.77.1 > 192.168.77.6: icmp: echo request 192.168.77.1 > 192.168.77.6: icmp: echo request

突出顯示重要部分的資料包的跟蹤:

#### <#root>

firepower#

show cap CAPI packet-number 1 trace

8 packets captured

1: 18:54:43.658001 192.168.75.14 > 192.168.77.1: icmp: echo request

Phase: 1 Type: CAPTURE Subtype: Result: ALLOW Config: Additional Information: MAC Access list

Phase: 2 Type: ACCESS-LIST Subtype: Result: ALLOW Config: Implicit Rule Additional Information: MAC Access list Phase: 3 Type: ROUTE-LOOKUP Subtype: Resolve Egress Interface Result: ALLOW Config: Additional Information: found next-hop 192.168.77.1 using egress ifc outside Phase: 4 Type: ACCESS-LIST Subtype: log Result: ALLOW Config: access-group CSM\_FW\_ACL\_ global access-list CSM\_FW\_ACL\_ advanced permit ip any any rule-id 268434434 access-list CSM\_FW\_ACL\_ remark rule-id 268434434: ACCESS POLICY: FTD5506-1 - Default/1 access-list CSM\_FW\_ACL\_ remark rule-id 268434434: L4 RULE: DEFAULT ACTION RULE Additional Information: This packet will be sent to snort for additional processing where a verdict will be reached Phase: 5 Type: CONN-SETTINGS Subtype: Result: ALLOW Config: class-map class-default match any policy-map global\_policy class class-default set connection advanced-options UM\_STATIC\_TCP\_MAP service-policy global\_policy global Additional Information: Phase: 6 Type: NAT Subtype: Result: ALLOW Config: nat (inside, outside) source dynamic Net\_192.168.75.0\_24bits interface Additional Information: Dynamic translate 192.168.75.14/1 to 192.168.77.6/1 Phase: 7 Type: NAT Subtype: per-session Result: ALLOW Config: Additional Information: Phase: 8 Type: IP-OPTIONS Subtype: Result: ALLOW Config: Additional Information: Phase: 9 Type: INSPECT Subtype: np-inspect Result: ALLOW

Config: class-map inspection\_default match default-inspection-traffic policy-map global\_policy class inspection\_default inspect icmp service-policy global\_policy global Additional Information: Phase: 10 Type: INSPECT Subtype: np-inspect Result: ALLOW Config: Additional Information: Phase: 11 Type: NAT Subtype: rpf-check Result: ALLOW Config: nat (inside, outside) source dynamic Net\_192.168.75.0\_24bits interface Additional Information: Phase: 12 Type: NAT Subtype: per-session Result: ALLOW Config: Additional Information: Phase: 13 Type: IP-OPTIONS Subtype: Result: ALLOW Config: Additional Information: Phase: 14 Type: FLOW-CREATION Subtype: Result: ALLOW Config: Additional Information: New flow created with id 6981, packet dispatched to next module Phase: 15 Type: EXTERNAL-INSPECT Subtype: Result: ALLOW Config: Additional Information: Application: 'SNORT Inspect' Phase: 16 Type: SNORT Subtype: Result: ALLOW Config: Additional Information: Snort Verdict: (pass-packet) allow this packet

Phase: 17 Type: ROUTE-LOOKUP Subtype: Resolve Egress Interface Result: ALLOW Config: Additional Information: found next-hop 192.168.77.1 using egress ifc outside Phase: 18 Type: ADJACENCY-LOOKUP Subtype: next-hop and adjacency Result: ALLOW Config: Additional Information: adjacency Active next-hop mac address c84c.758d.4980 hits 140694538709114 Phase: 19 Type: CAPTURE Subtype: Result: ALLOW Config: Additional Information: MAC Access list Result: input-interface: outside input-status: up input-line-status: up output-interface: outside output-status: up output-line-status: up Action: allow 1 packet shown 動態xlate已建立(請注意ri標誌): <#root> firepower# show xlate 4 in use, 19 most used Flags: D - DNS, e - extended, I - identity, i - dynamic, r - portmap, s - static, T - twice, N - net-to-net NAT from inside:192.168.75.14 to dmz:192.168.76.100 flags sT idle 1:16:47 timeout 0:00:00 NAT from dmz:0.0.0/0 to inside:0.0.0/0 flags sIT idle 1:16:47 timeout 0:00:00 NAT from outside:0.0.0/0 to inside:0.0.0/0 flags sIT idle 0:05:35 timeout 0:00:00

ICMP PAT from inside:192.168.75.14/1 to outside:192.168.77.6/1 flags ri idle 0:00:30 timeout 0:00:30

#### <#root>

firepower#

show log

May 31 2016 18:54:43: %ASA-7-609001: Built local-host inside:192.168.75.14

May 31 2016 18:54:43: %ASA-6-305011: Built dynamic ICMP translation from inside:192.168.75.14/1 to outs:

May 31 2016 18:54:43: %ASA-7-609001: Built local-host outside:192.168.77.1 May 31 2016 18:54:43: %ASA-6-302020: Built inbound ICMP connection for faddr 192.168.75.14/1 gaddr 192. May 31 2016 18:54:43: %ASA-6-302021: Teardown ICMP connection for faddr 192.168.75.14/1 gaddr 192.168.7 May 31 2016 18:54:43: %ASA-7-609002: Teardown local-host outside:192.168.77.1 duration 0:00:00

May 31 2016 18:55:17: %ASA-6-305012: Teardown dynamic ICMP translation from inside:192.168.75.14/1 to ou

#### NAT部分:

#### <#root>

firepower#

#### show nat

```
Manual NAT Policies (Section 1)
1 (inside) to (dmz) source static Host-A Host-B
translate_hits = 26, untranslate_hits = 26
```

2 (inside) to (outside) source dynamic Net\_192.168.75.0\_24bits interface translate\_hits = 94, untranslate\_hits = 138

ASP表格顯示:

#### <#root>

firepower#

show asp table classify domain nat

Input Table

- dst ip/id=192.168.76.100, mask=255.255.255.255, port=0, tag=any, dscp=0x0 input\_ifc=dmz, output\_ifc=inside
- in id=0x7ff602c75f00, priority=6, domain=nat, deny=false

```
hits=94, user_data=0x7ff6036609a0, cs_id=0x0, flags=0x0, protocol=0
src ip/id=192.168.75.0, mask=255.255.255.0, port=0, tag=any
dst ip/id=0.0.0.0, mask=0.0.0.0, port=0, tag=any, dscp=0x0
input_ifc=inside, output_ifc=outside
in id=0x7ff603681fb0, priority=6, domain=nat, deny=false
hits=276, user_data=0x7ff60249f370, cs_id=0x0, flags=0x0, protocol=0
src ip/id=0.0.0.0, mask=0.0.0.0, port=0, tag=any
dst ip/id=192.168.77.6, mask=255.255.255.255.255, port=0, tag=any, dscp=0x0
input_ifc=outside, output_ifc=inside
```

<#root>

firepower# show asp table classify domain nat-reverse Input Table Output Table: out id=0x7ff603685350, priority=6, domain=nat-reverse, deny=false hits=4, user\_data=0x7ff60314dbf0, cs\_id=0x0, use\_real\_addr, flags=0x0, protocol=0 src ip/id=0.0.0.0, mask=0.0.0.0, port=0, tag=any dst ip/id=192.168.75.14, mask=255.255.255.255, port=0, tag=any, dscp=0x0 input\_ifc=dmz, output\_ifc=inside out id=0x7ff603638470, priority=6, domain=nat-reverse, deny=false hits=0, user\_data=0x7ff602be3f80, cs\_id=0x0, use\_real\_addr, flags=0x0, protocol=0 src ip/id=192.168.75.14, mask=255.255.255.255, port=0, tag=any dst ip/id=0.0.0.0, mask=0.0.0.0, port=0, tag=any, dscp=0x0 input\_ifc=inside, output\_ifc=dmz out id=0x7ff60361bda0, priority=6, domain=nat-reverse, deny=false hits=138, user\_data=0x7ff6036609a0, cs\_id=0x0, use\_real\_addr, flags=0x0, protocol=0 src ip/id=0.0.0.0, mask=0.0.0.0, port=0, tag=any dst ip/id=192.168.75.0, mask=255.255.255.0, port=0, tag=any, dscp=0x0 input\_ifc=outside, output\_ifc=inside out id=0x7ff60361c180, priority=6, domain=nat-reverse, deny=false hits=94, user\_data=0x7ff60249f370, cs\_id=0x0, use\_real\_addr, flags=0x0, protocol=0 src ip/id=192.168.75.0, mask=255.255.255.0, port=0, tag=any dst ip/id=0.0.0.0, mask=0.0.0.0, port=0, tag=any, dscp=0x0 input\_ifc=inside, output\_ifc=outside

# 任務3.在FTD上設定NAT豁免

根據以下要求配置NAT:

| NAT規則 | 手動NAT規則      |
|-------|--------------|
| NAT型別 | 靜態           |
| 插入    | 第1部分中的所有現有規則 |

| 源介面     | inside*         |
|---------|-----------------|
| 目標介面    | 外部*             |
| 原始來源    | 192.168.75.0/24 |
| 轉換的來源   | 192.168.75.0/24 |
| 原始目的地   | 10.1.1.0/24     |
| 轉換後的目的地 | 10.1.1.0/24     |

## \* 對NAT規則使用安全區域

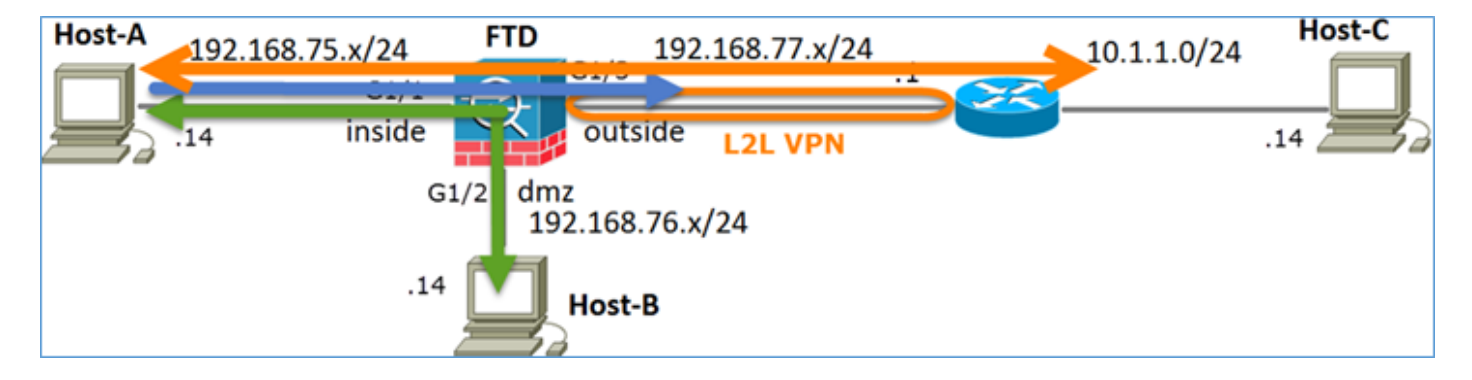

### 靜態Nat

PAT

NAT免除

解決方案:

步驟 1.增加第三個NAT規則並根據任務要求進行配置,如圖所示。

| Ru               | Rules             |     |                       |                              |                         |                          |                      |                       |                            |                        |
|------------------|-------------------|-----|-----------------------|------------------------------|-------------------------|--------------------------|----------------------|-----------------------|----------------------------|------------------------|
| db.              | A Fiker by Device |     |                       |                              |                         |                          |                      |                       |                            |                        |
|                  |                   |     |                       |                              |                         | Original Packet          |                      | T                     | anslated Packet            |                        |
| *                | Direction         | Ту  | Source<br>Interface O | Destination<br>Interface Obj | Original<br>Sources     | Original<br>Destinations | Original<br>Services | Translated<br>Sources | Translated<br>Destinations | Translated<br>Services |
| •                | AT Rules Befo     | e   |                       |                              |                         |                          |                      |                       |                            |                        |
| 1                | *                 | Sta | 🚠 inside_zone         | 🚠 outside_zone               | Ret_192.168.75.0_24bits | met_10.1.1.0_24bits      |                      | 📄 Net_192.168.75.0_24 | 📄 🚃 net_10.1.1.0_24bits    | J.                     |
| 2                | 4                 | Sta | 🚠 inside_zone         | 🚠 dmz_zone                   | 📻 Host-A                |                          |                      | 📻 Host-B              |                            |                        |
| 3                | +                 | Dy  | 📩 inside_zone         | 🚠 outside_zone               | Ret_192.168.75.0_24bits |                          |                      | 🦂 Interface           |                            |                        |
| ▼ Auto NAT Rules |                   |     |                       |                              |                         |                          |                      |                       |                            |                        |
| • 1              | ▼ NAT Rules After |     |                       |                              |                         |                          |                      |                       |                            |                        |

注意:對於身份NAT規則(如您增加的規則),您可以更改輸出介面的確定方式並使用常規路 由查詢(如圖所示)。

| Edit NAT Rule                                  |                           |           |             |                      | ? X |  |  |
|------------------------------------------------|---------------------------|-----------|-------------|----------------------|-----|--|--|
| NAT Rule:                                      | Manual NAT Rule           | ✓ Insert: | In Category | ▼ NAT Rules Before ▼ |     |  |  |
| Туре:                                          | Static                    | ▼ Enable  |             |                      |     |  |  |
| Description:                                   |                           |           |             |                      |     |  |  |
| Interface Objects                              | Translation PAT Pool      | Advanced  |             |                      |     |  |  |
| Translate DNS rep                              | lies that match this rule |           |             |                      |     |  |  |
| Fallthrough to Int                             | erface PAT(Destination In | terface)  |             |                      |     |  |  |
| IPv6                                           |                           |           |             |                      |     |  |  |
| Net to Net Mappir                              | Net to Net Mapping        |           |             |                      |     |  |  |
| Do not proxy ARP on Destination Interface      |                           |           |             |                      |     |  |  |
| Perform Route Lookup for Destination Interface |                           |           |             |                      |     |  |  |
| Unidirectional                                 |                           |           |             |                      |     |  |  |

#### 驗證:

#### <#root>

firepower#

#### show run nat

nat (inside,outside) source static Net\_192.168.75.0\_24bits Net\_192.168.75.0\_24bits destination static net

nat (inside,dmz) source static Host-A Host-B
nat (inside,outside) source dynamic Net\_192.168.75.0\_24bits interface

#### <#root>

firepower#

show nat

Manual NAT Policies (Section 1)

1 (inside) to (outside) source static Net\_192.168.75.0\_24bits Net\_192.168.75.0\_24bits destination stat: translate\_hits = 0, untranslate\_hits = 0

```
2 (inside) to (dmz) source static Host-A Host-B
translate_hits = 26, untranslate_hits = 26
3 (inside) to (outside) source dynamic Net_192.168.75.0_24bits interface
```

```
translate_hits = 96, untranslate_hits = 138
```

對源自內部網路的非VPN流量運行Packet Tracer。PAT規則按預期使用:

#### <#root>

firepower# packet-tracer input inside tcp 192.168.75.14 1111 192.168.77.1 80 Phase: 1 Type: CAPTURE Subtype: Result: ALLOW Config: Additional Information: MAC Access list Phase: 2 Type: ACCESS-LIST Subtype: Result: ALLOW Config: Implicit Rule Additional Information: MAC Access list Phase: 3 Type: ROUTE-LOOKUP Subtype: Resolve Egress Interface Result: ALLOW Config: Additional Information: found next-hop 192.168.77.1 using egress ifc outside Phase: 4 Type: ACCESS-LIST Subtype: log Result: ALLOW Config: access-group CSM\_FW\_ACL\_ global access-list CSM\_FW\_ACL\_ advanced permit ip any any rule-id 268434434 access-list CSM\_FW\_ACL\_ remark rule-id 268434434: ACCESS POLICY: FTD5506-1 - Default/1 access-list CSM\_FW\_ACL\_ remark rule-id 268434434: L4 RULE: DEFAULT ACTION RULE Additional Information: This packet will be sent to snort for additional processing where a verdict will be reached Phase: 5 Type: CONN-SETTINGS Subtype: Result: ALLOW Config: class-map class-default match any policy-map global\_policy class class-default set connection advanced-options UM\_STATIC\_TCP\_MAP service-policy global\_policy global Additional Information: Phase: 6 Type: NAT Subtype: Result: ALLOW Config: nat (inside,outside) source dynamic Net\_192.168.75.0\_24bits interface Additional Information:

Dynamic translate 192.168.75.14/1111 to 192.168.77.6/1111 Phase: 7 Type: NAT Subtype: per-session Result: ALLOW Config: Additional Information: Phase: 8 Type: IP-OPTIONS Subtype: Result: ALLOW Config: Additional Information: Phase: 9 Type: NAT Subtype: rpf-check Result: ALLOW Config: nat (inside, outside) source dynamic Net\_192.168.75.0\_24bits interface Additional Information: Phase: 10 Type: NAT Subtype: per-session Result: ALLOW Config: Additional Information: Phase: 11 Type: IP-OPTIONS Subtype: Result: ALLOW Config: Additional Information: Phase: 12 Type: FLOW-CREATION Subtype: Result: ALLOW Config: Additional Information: New flow created with id 7227, packet dispatched to next module Result: input-interface: inside input-status: up input-line-status: up output-interface: outside output-status: up output-line-status: up

對必須透過VPN隧道的流量運行Packet Tracer(由於第一次嘗試會開啟VPN隧道,請運行兩次)。

💊 註:您必須選擇NAT免除規則。

Action: allow

第一次Packet Tracer嘗試:

<#root> firepower# packet-tracer input inside tcp 192.168.75.14 1111 10.1.1.1 80 Phase: 1 Type: CAPTURE Subtype: Result: ALLOW Config: Additional Information: MAC Access list Phase: 2 Type: ACCESS-LIST Subtype: Result: ALLOW Config: Implicit Rule Additional Information: MAC Access list Phase: 3 Type: UN-NAT Subtype: static Result: ALLOW Config: nat (inside,outside) source static Net\_192.168.75.0\_24bits Net\_192.168.75.0\_24bits destination static net Additional Information: NAT divert to egress interface outside Untranslate 10.1.1.1/80 to 10.1.1.1/80 Phase: 4 Type: ACCESS-LIST Subtype: log Result: ALLOW Config: access-group CSM\_FW\_ACL\_ global access-list CSM\_FW\_ACL\_ advanced permit ip any any rule-id 268434434 access-list CSM\_FW\_ACL\_ remark rule-id 268434434: ACCESS POLICY: FTD5506-1 - Default/1 access-list CSM\_FW\_ACL\_ remark rule-id 268434434: L4 RULE: DEFAULT ACTION RULE Additional Information: This packet will be sent to snort for additional processing where a verdict will be reached Phase: 5 Type: CONN-SETTINGS Subtype: Result: ALLOW Config: class-map class-default match any policy-map global\_policy class class-default set connection advanced-options UM\_STATIC\_TCP\_MAP service-policy global\_policy global

#### Additional Information:

Phase: 6 Type: NAT Subtype: Result: ALLOW Config: nat (inside,outside) source static Net\_192.168.75.0\_24bits Net\_192.168.75.0\_24bits destination static ne Additional Information: Static translate 192.168.75.14/1111 to 192.168.75.14/1111

Phase: 7 Type: NAT Subtype: per-session Result: ALLOW Config: Additional Information:

Phase: 8 Type: IP-OPTIONS Subtype: Result: ALLOW Config: Additional Information:

Phase: 9 Type: VPN Subtype: encrypt Result: DROP Config: Additional Information:

Result: input-interface: inside input-status: up output-line-status: up output-status: up output-status: up output-line-status: up Action: drop Drop-reason: (acl-drop) Flow is denied by configured rule

### 第二次Packet Tracer嘗試:

#### <#root>

firepower#

packet-tracer input inside tcp 192.168.75.14 1111 10.1.1.1 80

Phase: 1 Type: CAPTURE Subtype: Result: ALLOW Config: Additional Information: MAC Access list Phase: 2 Type: ACCESS-LIST Subtype: Result: ALLOW Config: Implicit Rule Additional Information: MAC Access list Phase: 3 Type: UN-NAT Subtype: static Result: ALLOW Config: nat (inside,outside) source static Net\_192.168.75.0\_24bits Net\_192.168.75.0\_24bits destination static net Additional Information: NAT divert to egress interface outside Untranslate 10.1.1.1/80 to 10.1.1.1/80 Phase: 4 Type: ACCESS-LIST Subtype: log Result: ALLOW Config: access-group CSM\_FW\_ACL\_ global access-list CSM\_FW\_ACL\_ advanced permit ip any any rule-id 268434434 access-list CSM\_FW\_ACL\_ remark rule-id 268434434: ACCESS POLICY: FTD5506-1 - Default/1 access-list CSM\_FW\_ACL\_ remark rule-id 268434434: L4 RULE: DEFAULT ACTION RULE Additional Information: This packet will be sent to snort for additional processing where a verdict will be reached Phase: 5 Type: CONN-SETTINGS Subtype: Result: ALLOW Config: class-map class-default match any policy-map global\_policy class class-default set connection advanced-options UM\_STATIC\_TCP\_MAP service-policy global\_policy global Additional Information: Phase: 6 Type: NAT Subtype: Result: ALLOW Config: nat (inside,outside) source static Net\_192.168.75.0\_24bits Net\_192.168.75.0\_24bits destination static net Additional Information: Static translate 192.168.75.14/1111 to 192.168.75.14/1111

Phase: 7 Type: NAT Subtype: per-session Result: ALLOW Config: Additional Information: Phase: 8 Type: IP-OPTIONS Subtype: Result: ALLOW Config: Additional Information: Phase: 9 Type: VPN Subtype: encrypt Result: ALLOW Config: Additional Information: Phase: 10 Type: NAT Subtype: rpf-check Result: ALLOW Config: nat (inside,outside) source static Net\_192.168.75.0\_24bits Net\_192.168.75.0\_24bits destination static n Additional Information: Phase: 11 Type: VPN Subtype: ipsec-tunnel-flow Result: ALLOW Config: Additional Information: Phase: 12 Type: NAT Subtype: per-session Result: ALLOW Config: Additional Information: Phase: 13 Type: IP-OPTIONS Subtype: Result: ALLOW Config: Additional Information: Phase: 14 Type: FLOW-CREATION Subtype: Result: ALLOW Config: Additional Information: New flow created with id 7226, packet dispatched to next module Result: input-interface: inside input-status: up input-line-status: up output-interface: outside output-status: up output-line-status: up Action: allow

NAT命中計數驗證:

<#root>

firepower#

show nat

```
Manual NAT Policies (Section 1)
1 (inside) to (outside) source static Net_192.168.75.0_24bits Net_192.168.75.0_24bits destination stat
    translate_hits = 9, untranslate_hits = 9
2 (inside) to (dmz) source static Host-A Host-B
    translate_hits = 26, untranslate_hits = 26
3 (inside) to (outside) source dynamic Net_192.168.75.0_24bits interface
    translate_hits = 98, untranslate_hits = 138
```

# 任務4.在FTD上設定物件NAT

根據以下要求配置NAT:

| NAT規則          | 自動NAT規則       |
|----------------|---------------|
| NAT型別          | 靜態            |
| 插入             | 第2部分          |
| 源介面            | inside*       |
| 目標介面           | dmz*          |
| 原始來源           | 192.168.75.99 |
| 轉換的來源          | 192.168.76.99 |
| 轉換與此規則匹配的DNS應答 | 已啟用           |

\* 對NAT規則使用安全區域

## 步驟 1.根據任務要求配置規則,如圖所示。

| Add NAT Rule          |               |          |                       |                              |   |                                   |
|-----------------------|---------------|----------|-----------------------|------------------------------|---|-----------------------------------|
| NAT Rule:             | Auto NAT Rule |          | ~                     |                              |   |                                   |
| Туре:                 | Static        |          | ▼ Enable              |                              |   |                                   |
| Interface Objects     | Translation   | PAT Pool | Advanced              |                              |   |                                   |
| Available Interface 0 | Objects 🖒     |          |                       | Source Interface Objects (1) |   | Destination Interface Objects (1) |
| Search by name        |               |          |                       | 📸 inside_zone                | 8 | 📩 dmz_zone                        |
| 🔒 outside_zone        |               |          |                       |                              |   |                                   |
| 🝰 dmz_zone            |               |          | Add to                |                              |   |                                   |
| 🔒 inside_zone         |               |          | Source                |                              |   |                                   |
| 👬 Group1              |               |          | Add to<br>Destination |                              |   |                                   |
| Group2                |               |          |                       |                              |   |                                   |

| Add NAT Rule          |                             |                            | ? ×  |
|-----------------------|-----------------------------|----------------------------|------|
| NAT Rule:             | Auto NAT Rule               |                            |      |
| Type:                 | Static   Enable             |                            |      |
| Interface Objects Tra | anslation PAT Pool Advanced |                            |      |
| Original Packet       |                             | Translated Packet          |      |
| Original Source:*     | obj-192.168.75.99 🗸 🔾       | Translated Source: Address | *    |
|                       |                             | obj-192.168.76.99          | × () |
| Original Port:        | TCP 👻                       |                            |      |
|                       |                             | Translated Port:           |      |

| Add NAT Rule      |                 |                |          |  |  |  |  |  |
|-------------------|-----------------|----------------|----------|--|--|--|--|--|
| NAT Rule:         | Auto NA         | T Rule         | ~        |  |  |  |  |  |
| Type:             | Static          |                | ▼ Enable |  |  |  |  |  |
| Interface Objects | Translation     | PAT Pool       | Advanced |  |  |  |  |  |
| Translate DNS r   | eplies that mat | ch this rule   |          |  |  |  |  |  |
| Falthrough to In  | terface PAT(D   | estination Int | erface)  |  |  |  |  |  |
| IPv6              |                 |                |          |  |  |  |  |  |
| Net to Net Mapp   | xing            |                |          |  |  |  |  |  |
| Do not proxy Al   | ው on Destinati  | on Interface   |          |  |  |  |  |  |
| Perform Route I   | ookup for Des   | tination Inter | face     |  |  |  |  |  |

### 步驟 2.結果如下圖所示。

| Rul         | 25             |     |                       |                              |                         |                          |                      |                       |                            |                        |
|-------------|----------------|-----|-----------------------|------------------------------|-------------------------|--------------------------|----------------------|-----------------------|----------------------------|------------------------|
| <u>db.0</u> | ter by Device  |     |                       |                              |                         |                          |                      |                       |                            |                        |
|             |                |     |                       |                              |                         | riginal Packet           |                      | Tr                    | anslated Packet            |                        |
| *           | Direction      | ту  | Source<br>Interface O | Destination<br>Interface Obj | Original<br>Sources     | Original<br>Destinations | Original<br>Services | Translated<br>Sources | Translated<br>Destinations | Translated<br>Services |
| ¥ N         | AT Rules Befor | e   |                       |                              |                         |                          |                      |                       |                            |                        |
| 1           | 4              | Sta | 📩 inside_zone         | 🔒 outside_zone               | Ret_192.168.75.0_24bits | net_10.1.1.0_24bits      |                      | Net_192.168.75.0_24b  | net_10.1.1.0_24bits        |                        |
| 2           | 4              | Sta | 📩 inside_zone         | 👬 dmz_zone                   | 📻 Host-A                |                          |                      | 📻 Host-B              |                            |                        |
| 3           | +              | Dy  | 📩 inside_zone         | 📩 outside_zone               | Ret_192.168.75.0_24bits |                          |                      | 🥞 Interface           |                            |                        |
| • ^         | uto NAT Rules  |     |                       |                              |                         |                          |                      |                       |                            |                        |
| *           | \$             | Sta | 👬 inside_zone         | 👬 dmz_zone                   | 🚃 obj-192.168.75.99     |                          |                      | 📄 obj-192.168.76.99   |                            |                        |
| ₩ N         | AT Rules After |     |                       |                              |                         |                          |                      |                       |                            |                        |

驗證:

#### <#root>

firepower#

show run nat

```
nat (inside,outside) source static Net_192.168.75.0_24bits Net_192.168.75.0_24bits destination static n
nat (inside,dmz) source static Host-A Host-B
nat (inside,outside) source dynamic Net_192.168.75.0_24bits interface
!
object network obj-192.168.75.99
```

nat (inside,dmz) static obj-192.168.76.99 dns

#### <#root>

firepower#

show nat

```
Manual NAT Policies (Section 1)
1 (inside) to (outside) source static Net_192.168.75.0_24bits Net_192.168.75.0_24bits destination stat
    translate_hits = 9, untranslate_hits = 9
2 (inside) to (dmz) source static Host-A Host-B
    translate_hits = 26, untranslate_hits = 26
3 (inside) to (outside) source dynamic Net_192.168.75.0_24bits interface
    translate_hits = 98, untranslate_hits = 138
Auto NAT Policies (Section 2)
1 (inside) to (dmz) source static obj-192.168.75.99 obj-192.168.76.99 dns
    translate_hits = 0, untranslate_hits = 0
```

使用Packet Tracer進行驗證:

#### <#root>

firepower#

packet-tracer input inside tcp 192.168.75.99 1111 192.168.76.100 80

Phase: 1 Type: CAPTURE Subtype: Result: ALLOW Config: Additional Information: MAC Access list Phase: 2 Type: ACCESS-LIST Subtype: Result: ALLOW Config: Implicit Rule Additional Information: MAC Access list Phase: 3 Type: ROUTE-LOOKUP Subtype: Resolve Egress Interface Result: ALLOW Config: Additional Information: found next-hop 192.168.76.100 using egress ifc dmz Phase: 4 Type: ACCESS-LIST Subtype: log Result: ALLOW Config: access-group CSM\_FW\_ACL\_ global

access-list CSM\_FW\_ACL\_ advanced permit ip any any rule-id 268434434 access-list CSM\_FW\_ACL\_ remark rule-id 268434434: ACCESS POLICY: FTD5506-1 - Default/1 access-list CSM\_FW\_ACL\_ remark rule-id 268434434: L4 RULE: DEFAULT ACTION RULE Additional Information: This packet will be sent to snort for additional processing where a verdict will be reached Phase: 5 Type: CONN-SETTINGS Subtype: Result: ALLOW Config: class-map class-default match any policy-map global\_policy class class-default set connection advanced-options UM\_STATIC\_TCP\_MAP service-policy global\_policy global Additional Information: Phase: 6 Type: NAT Subtype: Result: ALLOW Config: object network obj-192.168.75.99 nat (inside,dmz) static obj-192.168.76.99 dns Additional Information: Static translate 192.168.75.99/1111 to 192.168.76.99/1111 Phase: 7 Type: NAT Subtype: per-session Result: ALLOW Config: Additional Information: Phase: 8 Type: IP-OPTIONS Subtype: Result: ALLOW Config: Additional Information: Phase: 9 Type: NAT Subtype: per-session Result: ALLOW Config: Additional Information: Phase: 10 Type: IP-OPTIONS Subtype: Result: ALLOW Config: Additional Information: Phase: 11 Type: FLOW-CREATION Subtype: Result: ALLOW

Config: Additional Information: New flow created with id 7245, packet dispatched to next module

Result: input-interface: inside input-status: up input-line-status: up output-interface: dmz output-status: up output-line-status: up Action: allow

# 任務5.在FTD上設定PAT池

### 根據以下要求配置NAT:

| NAT規則           | 手動NAT規則          |
|-----------------|------------------|
| NAT型別           | 動態               |
| 插入              | 第3部分             |
| 源介面             | inside*          |
| 目標介面            | dmz*             |
| 原始來源            | 192.168.75.0/24  |
| 轉換的來源           | 192.168.76.20-22 |
| 使用整個範圍(1-65535) | 已啟用              |

\* 對NAT規則使用安全區域

解決方案:

步驟 1.根據任務要求配置規則,如圖所示。

| Add NAT Rule                       |                            |                       |            |                              |                         |             |     |
|------------------------------------|----------------------------|-----------------------|------------|------------------------------|-------------------------|-------------|-----|
| NAT Rule:                          | Manual NAT Rule            | ~                     | Insert:    | In Category                  | V NAT Rules After       | ~           |     |
| Type:                              | Dunamic                    | V V Eacht             |            |                              |                         |             |     |
| Type.                              | Dynamic                    | Enable                | e          |                              |                         |             |     |
| Description:                       |                            |                       |            |                              |                         |             |     |
| Interface Objects                  | Translation PAT Po         | Advanced              |            |                              |                         |             |     |
| Available Interface O              | bjects 🖒                   |                       | Source In  | nterface Objects (1)         | Destination Interface ( | Objects (1) |     |
| Search by name                     |                            |                       | 👬 inside   | _zone                        | 🖞 👬 dmz_zone            |             | 6   |
| 📩 outside_zone                     |                            |                       |            |                              |                         |             |     |
| 🝰 dmz_zone                         |                            | Add to                |            |                              |                         |             |     |
| 👬 inside_zone                      |                            | Source                |            |                              |                         |             |     |
| 👬 Group1                           |                            | Add to<br>Destination |            |                              |                         |             |     |
| 🖧 Group2                           |                            |                       |            |                              |                         |             |     |
| Add NAT Rule<br>NAT Rule:<br>Type: | Manual NAT Rule<br>Dynamic | Instant               | sert:      | In Category                  | NAT Rules After         | •           | ? × |
| Description:                       |                            |                       |            |                              |                         |             |     |
|                                    |                            |                       |            |                              |                         |             |     |
| Interface Objects                  | nslation PAT Pool          | Advanced              |            | Too all the differences      |                         |             |     |
| Original Packet                    |                            |                       |            | Translated Packet            |                         |             |     |
| Orginal Source:*                   | Net_192.168.75.            | 0_24bits              | ▼ O        | Translated Source:           | Address                 | *           |     |
| Original Destination:              | Address                    |                       | ~          |                              |                         | *           | 0   |
|                                    | -                          |                       | <b>v</b> O | Translated Destination:      |                         | ~           | 0   |
|                                    |                            |                       | _          |                              |                         |             |     |
| Original Source Port:              |                            |                       | <b>~</b> O | Translated Source Port:      |                         | *           | 0   |
| Original Destination Port          | t:                         |                       | <b>~</b> O | Translated Destination Port: |                         | ~           | 0   |

# 步驟 2.啟用平坦埠範圍和包括預留埠,允許使用整個範圍(1-65535),如圖所示。

| Add NAT Rule      |                         |                             |             | ? X             |  |  |  |  |
|-------------------|-------------------------|-----------------------------|-------------|-----------------|--|--|--|--|
| NAT Rule:         | Manual NAT Rule         | <ul> <li>Insert:</li> </ul> | In Category | NAT Rules After |  |  |  |  |
| Type:             | Dynamic                 | ✓ Fnable                    |             |                 |  |  |  |  |
| Description:      |                         |                             |             |                 |  |  |  |  |
| Interface Objects | Translation PAT Pool    | Advanced                    |             |                 |  |  |  |  |
| Enable PAT Pool   | ]                       |                             |             |                 |  |  |  |  |
| PAT:              | Address                 | ige-192.168.76.20-22 💙 🔇    |             |                 |  |  |  |  |
|                   | Use Round Robin Allocat | tion                        |             |                 |  |  |  |  |
|                   | Extended PAT Table      |                             |             |                 |  |  |  |  |
|                   | Flat Port Range         |                             |             |                 |  |  |  |  |
|                   | Include Reserve Ports   |                             |             |                 |  |  |  |  |

步驟 3.結果如下圖所示。

| R          | ules              |     |                     |                             |                           |                          |                      |                         |                            |                        | <u></u>                                 |      |          |
|------------|-------------------|-----|---------------------|-----------------------------|---------------------------|--------------------------|----------------------|-------------------------|----------------------------|------------------------|-----------------------------------------|------|----------|
| <i>6</i> 8 | Fiber by Device   |     |                     |                             |                           |                          |                      |                         |                            |                        |                                         | 0    | Add Rule |
|            |                   |     |                     |                             |                           | iginal Packet            |                      | Trans                   | ilated Packet              |                        |                                         |      |          |
| •          | Direction         | т   | Source<br>Interface | Destination<br>Interface Ob | Original<br>Sources       | Original<br>Destinations | Original<br>Services | Translated<br>Sources   | Translated<br>Destinations | Translated<br>Services | Options                                 |      |          |
| ٠          | NAT Rules Bef     | ore |                     |                             |                           |                          |                      |                         |                            |                        |                                         |      |          |
| 1          | *                 | St  | 🚠 inside_zone       | 🔒 outside_zone              | Ret_192.168.75.0_24bits   | net_10.1.1.0_24bits      |                      | Ret_192.168.75.0_24bits | net_10.1.1.0_24bit         |                        | 🝓 Dns:false                             |      | /8       |
| 2          | \$                | St  | 🚠 inside_zone       | 📩 dmz_zone                  | Host-A                    |                          |                      | 📻 Host-B                |                            |                        | 🍓 Dns:false                             |      | /8       |
| 3          | +                 | Dy  | 🚠 inside_zone       | 🔒 outside_zone              | Ret_192.168.75.0_24bits   |                          |                      | 4 Interface             |                            |                        | 🭓 Dns:false                             |      | /8       |
| ٠          | Auto NAT Rule     | s   |                     |                             |                           |                          |                      |                         |                            |                        |                                         |      |          |
| *          | \$                | St  | 🚲 inside_zone       | 🚠 dmz_zone                  | 🚃 obj-192.168.75.99       |                          |                      | 🚎 obj-192.168.76.99     |                            |                        | 🥞 Dns:true                              |      | /8       |
| ٠          | ▼ NAT Rules After |     |                     |                             |                           |                          |                      |                         |                            |                        |                                         |      |          |
| 4          | •                 | Dy  | 📩 inside_zone       | 📩 dmz_zone                  | 🚔 Net_192.168.75.0_24bits |                          |                      | range-192.168.76.20-22  |                            |                        | 🤹 Dns:false<br>🤹 flat<br>🍓 include-rese | erve | /8       |

#### 驗證:

#### <#root>

firepower#

show run nat

nat (inside,outside) source static Net\_192.168.75.0\_24bits Net\_192.168.75.0\_24bits destination static n
nat (inside,dmz) source static Host-A Host-B
nat (inside,outside) source dynamic Net\_192.168.75.0\_24bits interface
!
object network obj-192.168.75.99
nat (inside,dmz) static obj-192.168.76.99 dns
!
nat (inside,dmz) after-auto source dynamic Net\_192.168.75.0\_24bits pat-pool range-192.168.76.20-22 flat

規則在第3部分:

#### <#root>

firepower#

show nat

```
Manual NAT Policies (Section 1)
1 (inside) to (outside) source static Net_192.168.75.0_24bits Net_192.168.75.0_24bits destination stat
    translate_hits = 9, untranslate_hits = 9
2 (inside) to (dmz) source static Host-A Host-B
    translate_hits = 26, untranslate_hits = 26
3 (inside) to (outside) source dynamic Net_192.168.75.0_24bits interface
    translate_hits = 98, untranslate_hits = 138
Auto NAT Policies (Section 2)
1 (inside) to (dmz) source static obj-192.168.75.99 obj-192.168.76.99 dns
    translate_hits = 1, untranslate_hits = 0
Manual NAT Policies (Section 3)
1 (inside) to (dmz) source dynamic Net_192.168.75.0_24bits pat-pool range-192.168.76.20-22 flat include-
    translate_hits = 0, untranslate_hits = 0
```

Packet Tracer驗證:

<#root>

firepower# packet-tracer input inside icmp 192.168.75.15 8 0 192.168.76.5 Phase: 1 Type: CAPTURE Subtype: Result: ALLOW Config: Additional Information: MAC Access list Phase: 2 Type: ACCESS-LIST Subtype: Result: ALLOW Config: Implicit Rule Additional Information: MAC Access list Phase: 3 Type: ROUTE-LOOKUP Subtype: Resolve Egress Interface Result: ALLOW Config: Additional Information: found next-hop 192.168.76.5 using egress ifc dmz Phase: 4 Type: ACCESS-LIST Subtype: log Result: ALLOW Config: access-group CSM\_FW\_ACL\_ global access-list CSM\_FW\_ACL\_ advanced permit ip any any rule-id 268434434 access-list CSM\_FW\_ACL\_ remark rule-id 268434434: ACCESS POLICY: FTD5506-1 - Default/1 access-list CSM\_FW\_ACL\_ remark rule-id 268434434: L4 RULE: DEFAULT ACTION RULE Additional Information: This packet will be sent to snort for additional processing where a verdict will be reached Phase: 5 Type: CONN-SETTINGS Subtype: Result: ALLOW Confia: class-map class-default match any policy-map global\_policy class class-default set connection advanced-options UM\_STATIC\_TCP\_MAP service-policy global\_policy global Additional Information:

Phase: 6 Type: NAT Subtype: Result: ALLOW Config: nat (inside,dmz) after-auto source dynamic Net\_192.168.75.0\_24bits pat-pool range-192.168.76.20-22 flat Additional Information: Dynamic translate 192.168.75.15/0 to 192.168.76.20/11654 Phase: 7 Type: NAT Subtype: per-session Result: ALLOW Config: Additional Information: Phase: 8 Type: IP-OPTIONS Subtype: Result: ALLOW Config: Additional Information: Phase: 9 Type: INSPECT Subtype: np-inspect Result: ALLOW Config: class-map inspection\_default match default-inspection-traffic policy-map global\_policy class inspection\_default inspect icmp service-policy global\_policy global Additional Information: Phase: 10 Type: INSPECT Subtype: np-inspect Result: ALLOW Config: Additional Information: Phase: 11 Type: NAT Subtype: rpf-check Result: ALLOW Config: nat (inside,dmz) after-auto source dynamic Net\_192.168.75.0\_24bits pat-pool range-192.168.76.20-22 flat Additional Information: Phase: 12 Type: NAT Subtype: per-session Result: ALLOW Config: Additional Information: Phase: 13 Type: IP-OPTIONS Subtype: Result: ALLOW Config:

Additional Information:

Phase: 14 Type: FLOW-CREATION Subtype: Result: ALLOW Config: Additional Information: New flow created with id 7289, packet dispatched to next module Result: input-interface: inside input-status: up input-line-status: up

output-interface: dmz output-status: up output-line-status: up Action: allow

# 驗證

使用本節內容,確認您的組態是否正常運作。

驗證已在個別任務小節中說明。

# 疑難排解

本節提供的資訊可用於對組態進行疑難排解。

打開FMC上的高級故障排除頁,運行Packet Tracer,然後運行show nat pool命令。

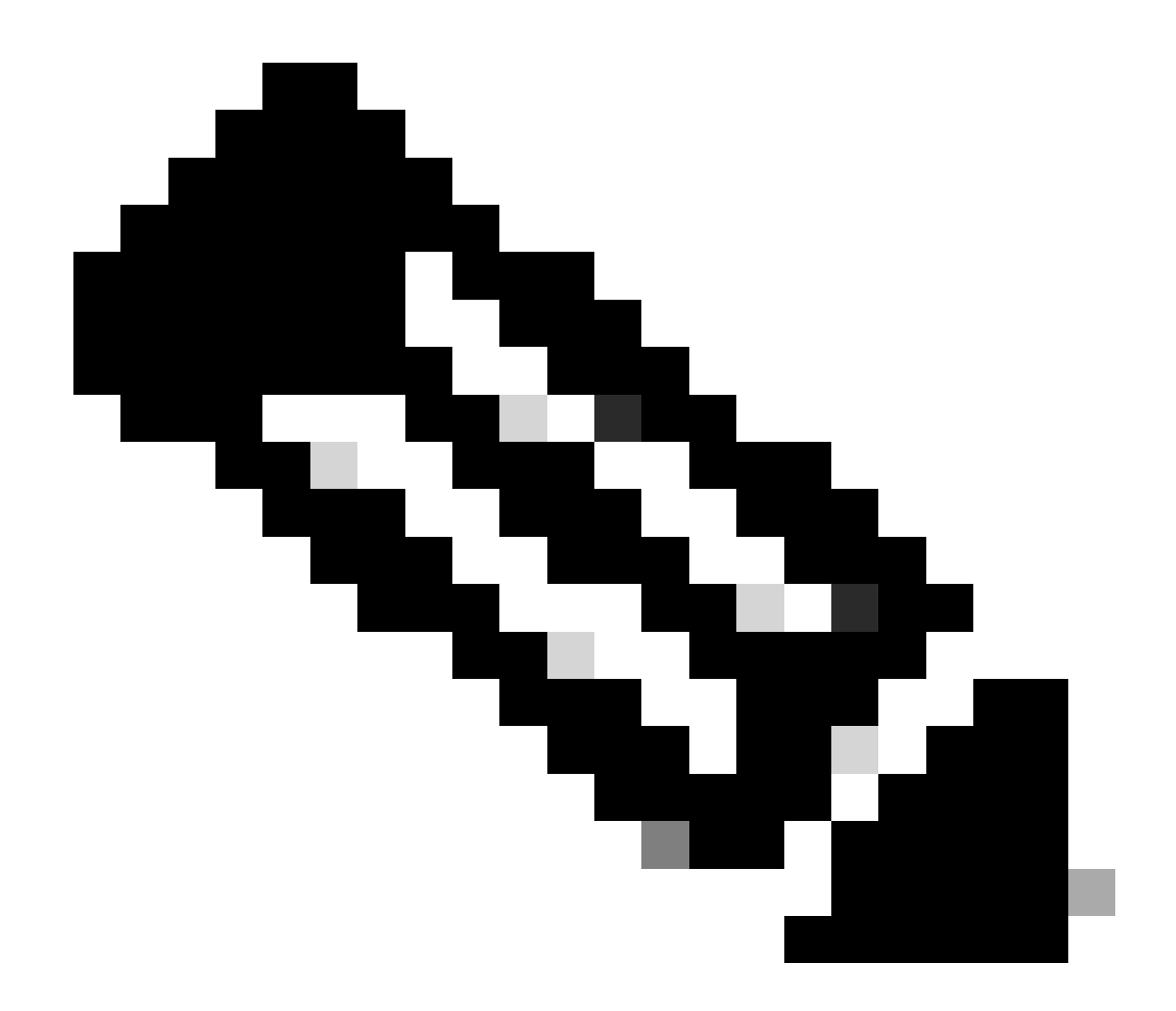

### 附註:使用整個範圍的專案,如下圖所示。

| Overview A            | nalysis | Policies   | Devices                                                                                                    | Objects                                                                                                    | AMP                                                                                            |                                                                                                    |                                                                                                    | Deplo                     | у 🛛 S       | ystem |
|-----------------------|---------|------------|----------------------------------------------------------------------------------------------------|----------------------------------------------------------------------------------------------------|------------------------------------------------------------------------------------------------|----------------------------------------------------------------------------------------------------|----------------------------------------------------------------------------------------------------|---------------------------|-------------|-------|
|                       | Conf    | figuration | Users                                                                                                    | Domains                                                                                                    | Integra                                                                                        | ation Update                                                                                                    | es Licenses                                                                                                    | <ul> <li>Healt</li> </ul> | • • Monitor | Mon   |
| Advanced<br>FTD5506-1 | Trou    | blesho     | oting                                                                                                    |                                                                                                    |                                                                                                |                                                                                                    |                                                                                                    |                           |             |       |
| File Download         | ASA     | CLI        |                                                                                                    |                                                                                                    |                                                                                                |                                                                                                    |                                                                                                    |                           |             |       |
|                       | Cor     | mmand tput | show<br>UDP PAT pool<br>UDP PAT pool<br>ICMP PAT pool<br>allocated 1<br>UDP PAT pool<br>UDP PAT pool<br>UDP PAT pool | inside, addres<br>inside, addres<br>inside addres<br>I dmz:range-1<br>outside, addr<br>outside, addr<br>outside, addr | ss 192.168<br>ss 192.168<br>ss 192.168<br>192.168.76<br>ess 192.16<br>ess 192.16<br>ess 192.16 | Parameter<br>.75.6, range 1-51<br>.75.6, range 512-<br>75.6, range 1024<br>.20-22, address 1<br>88.77.6, range 1-5<br>88.77.6, range 102 | nat pool<br>1, allocated 2<br>1023, allocated 1<br>65535 allocated<br>192.168.76.20, ra<br>11, allocated 3<br>2-1023, allocated<br>24-65535, allocated<br>24-65535, allocated | 1<br>nge 1-65535,<br>ed 3 | ]           |       |
|                       |         |            |                                                                                                    | 2                                                                                                    | Exec                                                                                           | ute Ba                                                                                                    | ck                                                                                                    |                           |             |       |

# 相關資訊

• 所有版本的Cisco Firepower Management Center配置指南都可以在以下位置找到:

<u> 導航思科安全防火牆威脅防禦文檔</u>

• 思科全球技術支援中心(TAC)強烈建議使用本視覺指南,以獲得有關Cisco Firepower下一代安 全技術的深入實踐知識,其中包括本文中提到的內容:

Cisco新聞- Firepower威脅防禦

• 有關Firepower技術的所有配置和故障排除技術說明:

<u>Cisco安全防火牆管理中心</u>

• <u>技術支援與文件 - Cisco Systems</u>

### 關於此翻譯

思科已使用電腦和人工技術翻譯本文件,讓全世界的使用者能夠以自己的語言理解支援內容。請注 意,即使是最佳機器翻譯,也不如專業譯者翻譯的內容準確。Cisco Systems, Inc. 對這些翻譯的準 確度概不負責,並建議一律查看原始英文文件(提供連結)。